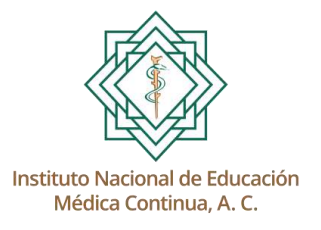

# GUÍA GENERAL DE INSCRIPCIÓN EN LÍNEA

El prestigio a través del conocimiento

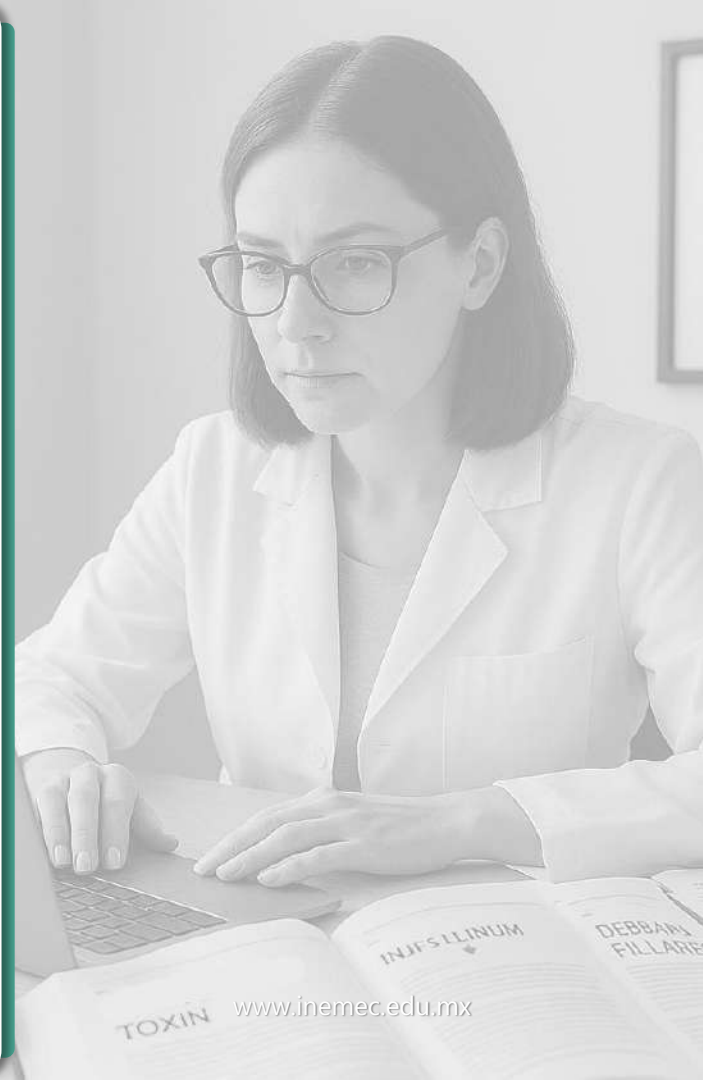

### Ingreso

### Ingresar a la dirección www.inemec.edu.mx

| 🙎 🗖 🖾 Nue                 | va pestaña × +                         | - | Ō | ×    |
|---------------------------|----------------------------------------|---|---|------|
| $\leftarrow$ C $\bigcirc$ | www.inemec.edu.mx                      |   |   |      |
|                           | www.inemec.edu.mx                      |   |   |      |
|                           | Q www.inemec.edu.mx - Búsqueda de Bing |   |   |      |
|                           |                                        |   |   | (\$) |
|                           |                                        |   |   |      |

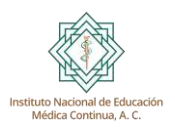

### Inicio de sesión

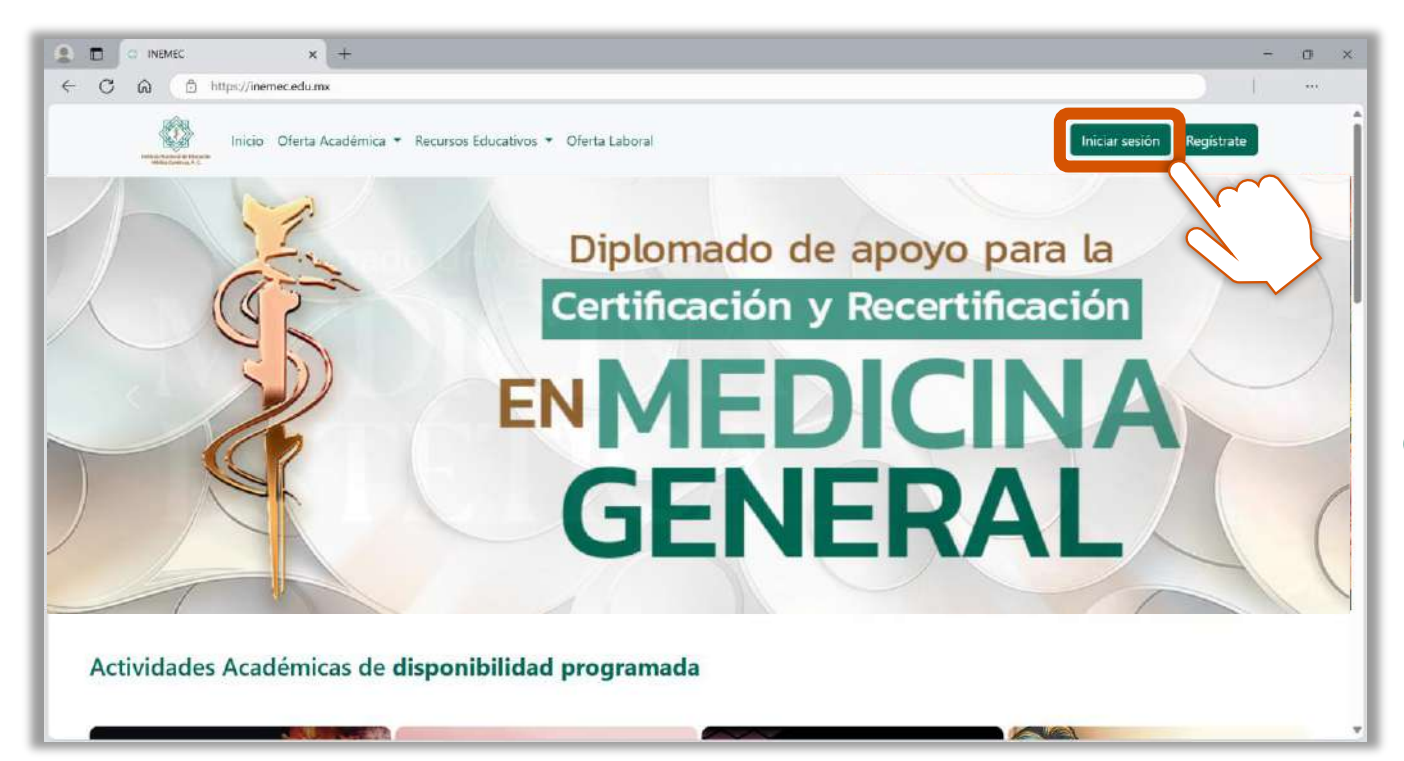

Dar clic en "Iniciar sesión".

Se direccionará al apartado donde deberá introducir su correo electrónico y contraseña.

Si no se ha registrado, deberá dar clic en el botón de "Regístrate\*".

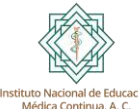

\* Al registrarse recibirá un correo electrónico de bienvenida (puede llegar a su bandeja de correos no deseados).

### Inicio de sesión

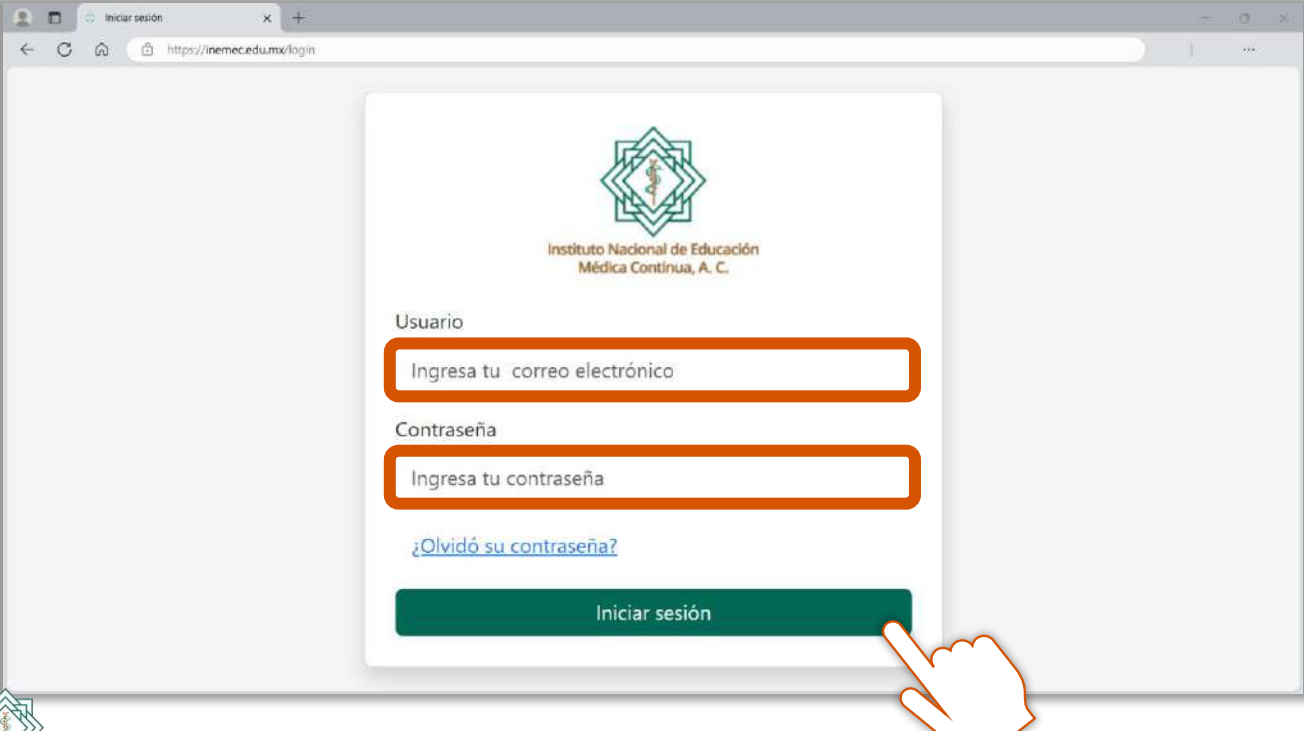

Ingresar "Usuario" (correo electrónico) y "Contraseña".

Podrá recuperar su contraseña\* en caso necesario.

\* En caso de recuperar contraseña, recibirá un correo electrónico con los pasos a seguir (puede llegar a su bandeja de correos no deseados).

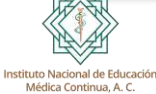

### Selección del evento

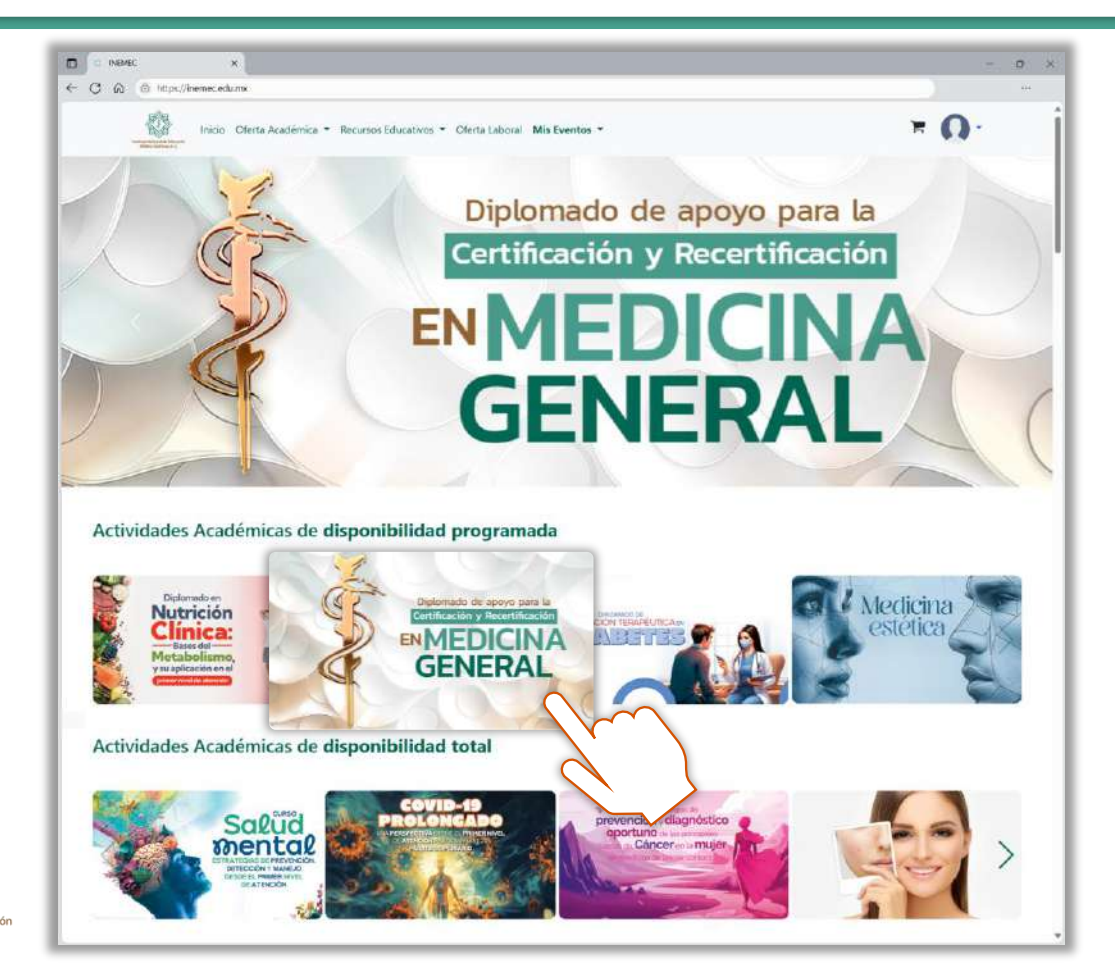

Seleccionar el evento al que desea inscribirse.

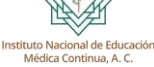

### **Iniciar inscripción**

Folieto

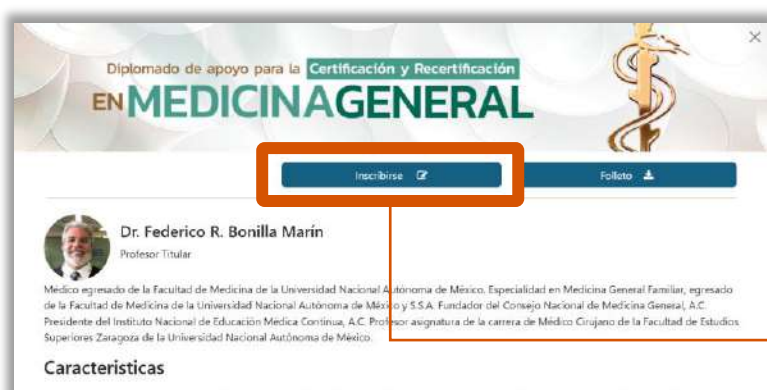

El Diplomado de apoyo para la Certificación y Recertificación en Medicina General es una actividad educativa de actualización en línea enfocada a favorecer su desarrollo profesional continuo mediante la revisión y análisis de los principales motivos de consulta en la práctica de la medicina general y familiar.

Además de actualizar al profesional de la medicina general, este evento fiene como proposito apoyar el proceso de estudio de la médica o médico que desee presentar el Examen Nacional de Certificación en Medicina General ante el Consejo Nacional de Certificación en Medicina General, A C

- 10 módulos
- 40 sesiones
- 10 evaluaciones

### Modalidad

Mixta

### Valor curricular

Al finalizar y aprobar el evento, ustad podrá obtener un Diploma digital y/o físico expedido por el INEMEC con 150 puntos curriculares, válidos para la renovación de la certificación en medicina general ante el Consejo Nacional de Certificación en Medicina General, A.C.

#### Requisitos

- Título de Médico Cirujano o equivalente.
- Cédula profesional expedida por la Dirección General de Profesiones de la S.E.P.

### Costo

Inscripción \$ 500.00 / Móduło \$350.00 / Sesión \$100.00

Formas de Pago: Pago en línea / pago por depósito / pago en oficinas

Dar clic para iniciar su proceso de inscripción en línea.

Dar clic para descargar el Folleto informativo en formato PDF, donde se muestran más características del evento.

Instituto Nacional de Educació Médica Continua, A. C.

Información

del evento.

### Selección de conceptos

Diplomado de apoyo para la Certificación y Recertificación **ENMEDICINAGENERAL** Médulo 1 Costo de Inscripción Adult 1 PADECIMIENTOS ENDOCRINOS Y CARDIOVASCULAR \$350 -\$500 ------10 Sesión 1. Sinchome metabólico \$700 -Pago de contado 1 Sesion 2. Diabet \$100 \$8000 \$100 -Secisin 3. Obesidad y tractornos titoldeo 2. Hipertensión arterial e hiperuricent -\$100 Ir al carrito 🚍 Ver más información del evento Módulo 2 V Módulo 3 Mödulo 4 V Módulo 5 Módulo 6 14 Modulo 7 V Môdulo 8 100 Mödulo 9 V Módulo 10 ~

Pago fraccionado, donde se deben cubrir como mínimo los conceptos de *Inscripción*, *Módulo 1* y *Sesión 1*, e ir avanzando con el resto de pagos *paulatinamente*.

. Pago de contado, donde se puede adquirir todo el evento a través de un solo pago.

Una vez seleccionados los conceptos deseados, dar clic en "Ir al carrito".

Existen **dos** esquemas de pago:

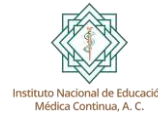

### Resumen de compra

Revisar y/o modificar el "Resumen de la compra" y dar clic en "Realizar pago".

| <b>e</b><br>ión a Diplomado de apoyo para la Certificación y Recertificación en Medicina<br>2025<br>ado de apoyo para la Certificación y Recertificación en Medicina General<br>1 | Precio<br>(\$500)<br>(\$350)                                                                                                    | Acción                                                                                                    | Total                                                                                                    | Realizar pago                                                                                                    | \$1250.00                                                                                                    |
|----------------------------------------------------------------------------------------------------|----------------------------------------------------------------------------------------------------|----------------------------------------------------------------------------------------------------|----------------------------------------------------------------------------------------------------|----------------------------------------------------------------------------------------------------|----------------------------------------------------------------------------------------------------|
| ión a Diplomado de apoyo para la Certificación y Recertificación en Medicina<br>2025<br>ado de apoyo para la Certificación y Recertificación en Medicina General<br>1             | \$500<br>\$350                                                                                                    | đ                                                                                                    |                                                                                                    | Realizar pago                                                                                                    |                                                                                                    |
| ado de apoyo para la Certificación y Recertificación en Medicina General<br>1                                                                                                    | \$350                                                                                                    |                                                                                                    |                                                                                                    |                                                                                                    |                                                                                                    |
|                                                                                                    |                                                                                                    |                                                                                                    |                                                                                                    |                                                                                                    |                                                                                                    |
| ado de apoyo para la Certificación y Recertificación en Medicina General                                                                                                    | \$100                                                                                                    | 1                                                                                                    |                                                                                                    |                                                                                                    |                                                                                                    |
| iplomado de apoyo para la Certificación y Recertificación en Medicina General<br>025 S2                                                                                           |                                                                                                    |                                                                                                    |                                                                                                    |                                                                                                    |                                                                                                    |
| Diplomado de apoyo para la Certificación y Recertificación en Medicina General<br>2025 S3                                                                                         |                                                                                                    |                                                                                                    |                                                                                                    |                                                                                                    |                                                                                                    |
| ado de apoyo para la Certificación y Recertificación en Medicina General                                                                                                    | \$100                                                                                                    | Û                                                                                                    |                                                                                                    |                                                                                                    |                                                                                                    |
|                                                                                                    | ado de apoyo para la Certificación y Recertificación en Medicina General<br>ado de apoyo para la Certificación y Recertificación en Medicina General<br>ado de apoyo para la Certificación y Recertificación en Medicina General | ado de apoyo para la Certificación y Recertificación en Medicina General (\$100)<br>ado de apoyo para la Certificación y Recertificación en Medicina General (\$100)<br>ado de apoyo para la Certificación y Recertificación en Medicina General (\$100) | ado de apoyo para la Certificación y Recertificación en Medicina General (\$100) 1<br>ado de apoyo para la Certificación y Recertificación en Medicina General (\$100) 1<br>ado de apoyo para la Certificación y Recertificación en Medicina General (\$100) 1 | ado de apoyo para la Certificación y Recertificación en Medicina General (\$100) 1<br>ado de apoyo para la Certificación y Recertificación en Medicina General (\$100) 1<br>ado de apoyo para la Certificación y Recertificación en Medicina General (\$100) 1 | ado de apoyo para la Certificación y Recertificación en Medicina General (\$100) 💼<br>ado de apoyo para la Certificación y Recertificación en Medicina General (\$100) 💼<br>ado de apoyo para la Certificación y Recertificación en Medicina General (\$100) 💼 |

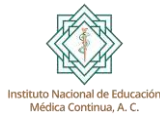

Antes de realizar el pago, corroborar que es el evento deseado.

## Opciones de pago en línea

Seleccionar una de las opciones de pago.

| Este pago va realizarse en: Pesos MXN 🗡                                                           |         |
|---------------------------------------------------------------------------------------------------|---------|
| Resumen de la compra                                                                              |         |
| Evento / Conferencia                                                                              | Precio  |
| Inscripción a Diplomado de apoyo para la Certificación y Recertificación en Medicina General 2025 | \$ 500  |
| Diplomado de apoyo para la Certificación y Recertificación en Medicina General 2025[M1            | \$ 350  |
| Diplomado de apoyo para la Certificación y Recertificación en Medicina General 2025[S1            | \$ 100  |
| Diplomado de apoyo para la Certificación y Recertificación en Medicina General 2025/S2            | \$ 100  |
| Diplomado de apoyo para la Certificación y Recertificación en Medicina General 2025/53            | \$ 100  |
| Diplomado de apoyo para la Certificación y Recertificación en Medicina General 2025/54            | \$ 100  |
| TOTAL                                                                                             | \$ 1250 |
| eleccione una de las siguientes opciones de pago<br>Tarjeta de crédito o débito                   |         |
| Pago en tiendas de conveniencia                                                                   |         |

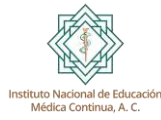

# Tarjeta de crédito o débito

Es una forma de pago sin efectivo en la que se utiliza una tarjeta bancaria para comprar bienes o servicios en línea.

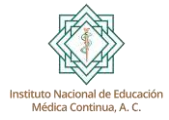

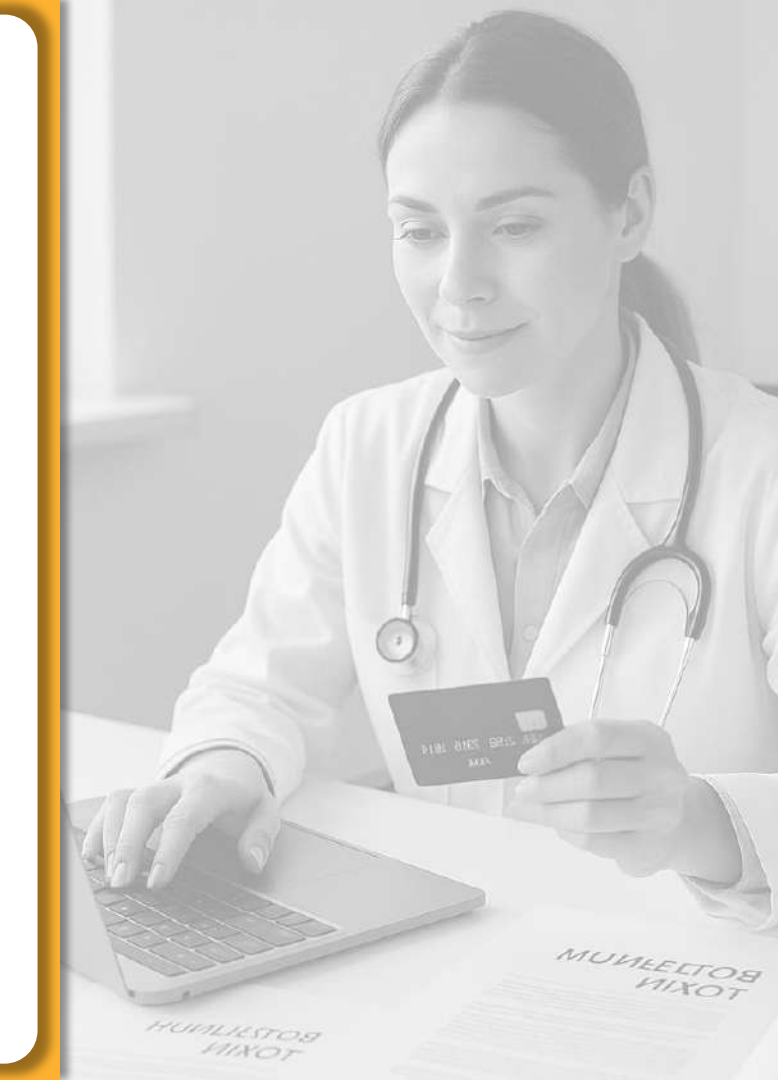

### Tarjeta de crédito o débito

Introducir los datos correspondientes.

Considerar las tarjetas de débito y crédito participantes que muestre la imagen.

Dependiendo de su banco, el sistema le mostrará diversos pasos de seguridad (ejemplo: activar la opción de "operaciones en línea").

| Tarjeta de cr             | édito o débito   |                                                                                                    |
|---------------------------|------------------|----------------------------------------------------------------------------------------------------|
| Tarjetas de o<br>visa 🐽 🖥 | crédito Tarjeta: | s de débito<br>ner 🌢 Santander HSBC 🖚 🍠 Scotiobonk 👍 Musursa 🎯 IXE                                                 |
| Nombre de                 | l titular        | Número de tarjeta                                                                                                  |
| Como aparece              | e en la tarjeta  |                                                                                                    |
| Fecha de ex               | piración         | Código de seguridad                                                                                                |
| Mes                       | Año              | 3 dígitos                                                                                                    |
|                           |                  | Transacciones realizadas vía:<br>Tus pagos se realizan de<br>forma segura con<br>encriptación de 256 bits<br>Pagar |

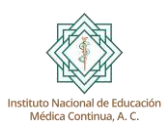

### Transacción exitosa

El sistema notificará que su compra fue exitosa y un detalle de los productos de la compra.

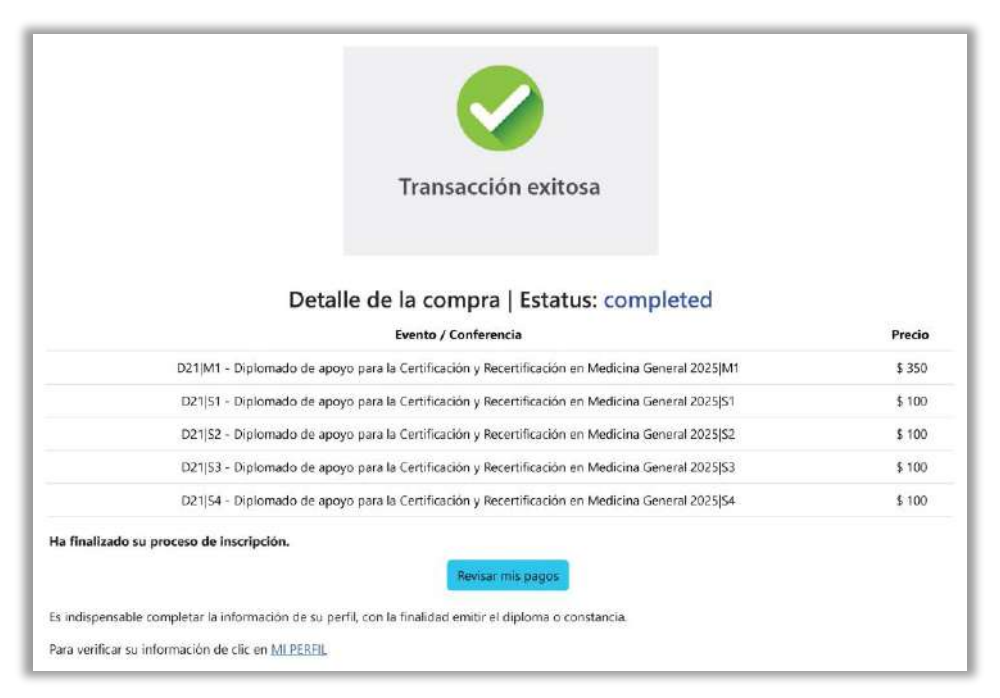

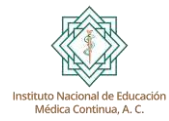

### Recibirá un correo confirmatorio de inscripción

(puede llegar a su bandeja de correos no deseados).

## **Revisión de pagos**

Por lo regular, el pago con tarjeta de crédito o débito es aprobado de inmediato\*.

Una vez aprobado su pago, en el apartado de "Revisar mis pagos \$", se mostrarán los conceptos con una insignia azul.

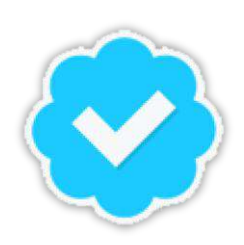

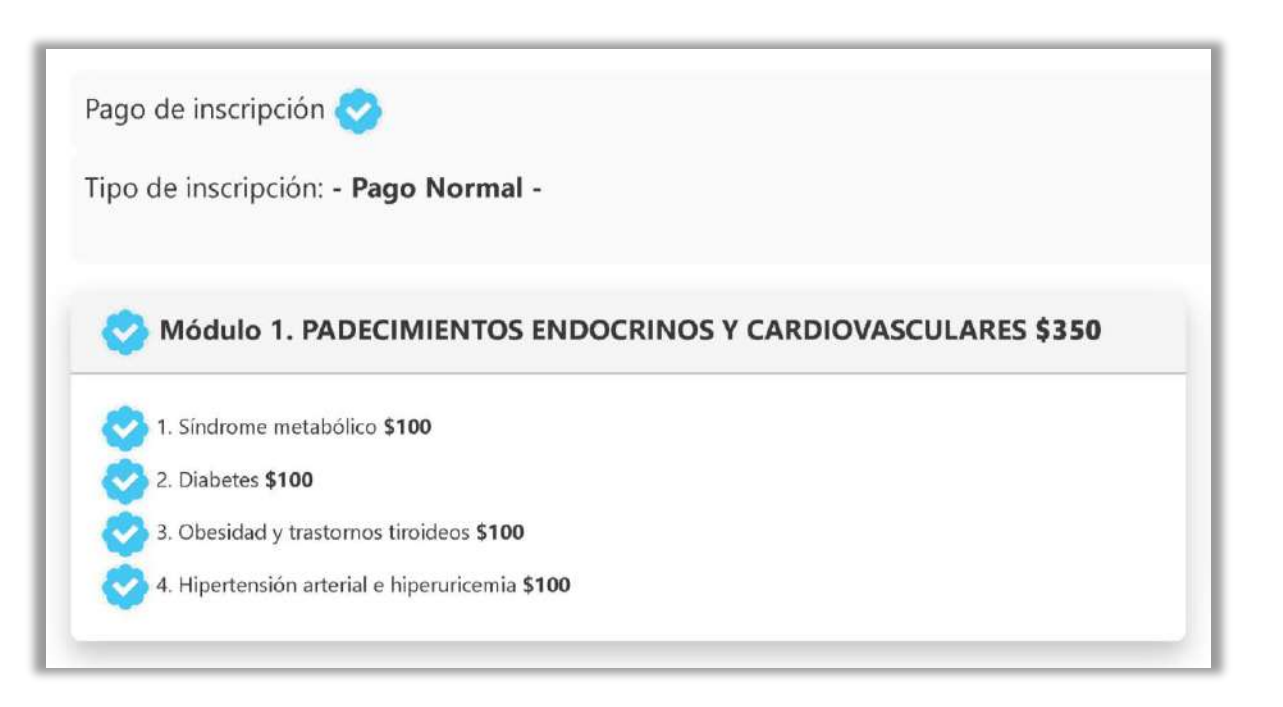

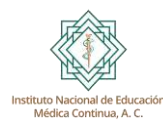

\* En caso de presentar algún inconveniente, favor de contactarse a las oficinas del Instituto.

Se refiere a realizar un pago con efectivo en tiendas físicas participantes.

Para su pago, el sistema generará un recibo con las instrucciones y tiendas donde puede realizarlo.

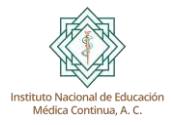

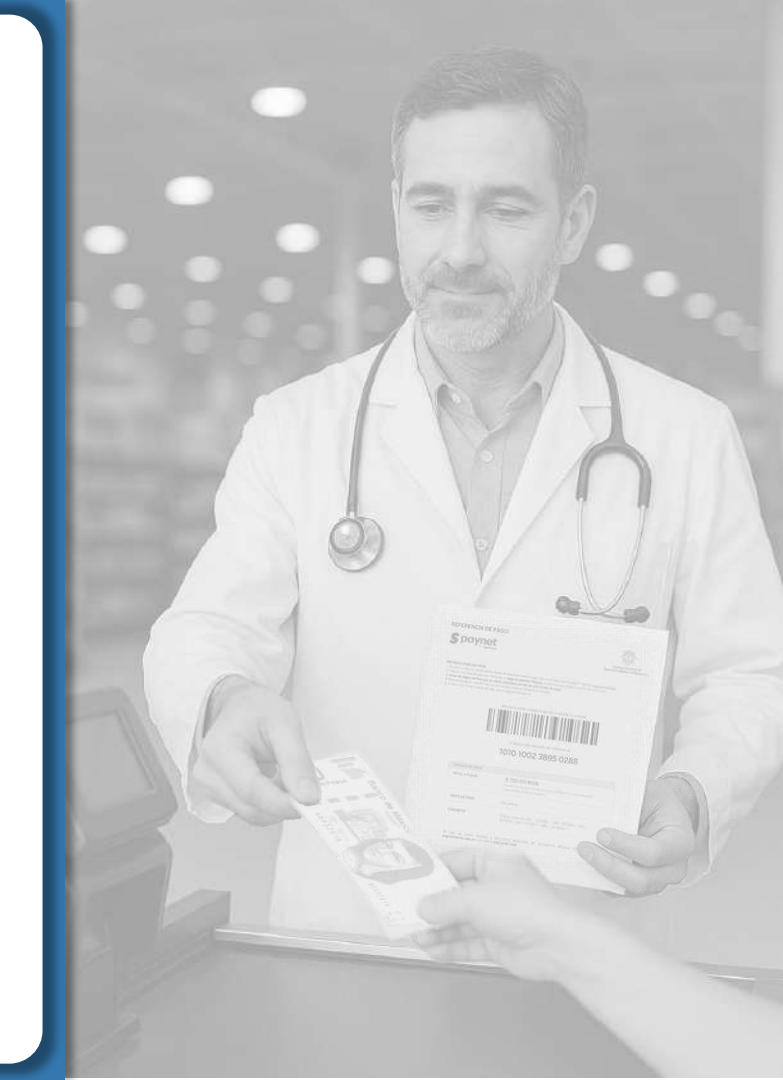

Dar clic en el botón azul "Generar recibo de pago".

### Pago en tiendas de conveniencia

IMPORTANTE: Una vez realizado el pago en la tienda de conveniencia autorizada, en un lapso de 3 días hábiles, se validará el pago y quedará inscrito en las actividades seleccionadas.

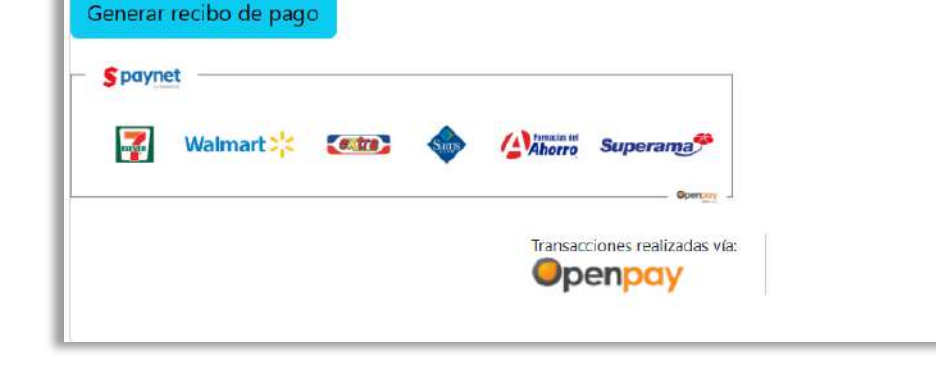

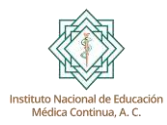

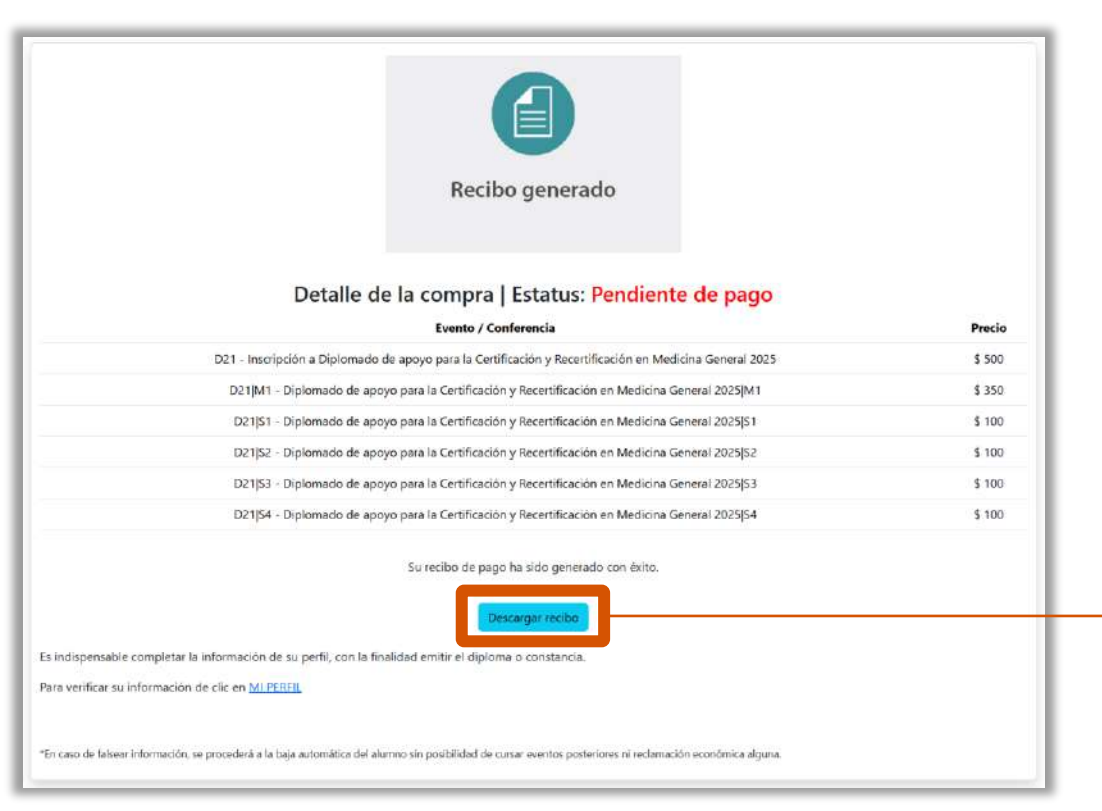

El sistema indicará que se generó un recibo y mostrará los detalles de la compra con el estatus: "Pendiente de Pago".

De clic en el botón azul de "Descargar recibo".

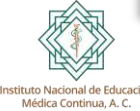

Identificar la tienda participante donde se – desea realizar el pago.

Con el recibo generado, se deberá imprimir o mostrar en su dispositivo móvil.

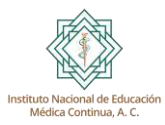

| REF<br>S                                            | ERENCIA DE PAGO                                                                                                    |                                                                                                    | Institution National de<br>Educación Médica Contras. A.C. |
|-----------------------------------------------------|----------------------------------------------------------------------------------------------------|----------------------------------------------------------------------------------------------------|-----------------------------------------------------------|
| NSTR<br>1 Acto<br>2 Dite<br>5 Ant<br>4 Rep<br>5 Con | UCCIONES DE PAGO<br>de la cluster la recta stata entre la el<br>a la persona de caja que malitar de la<br>es de pagar vertica que los distos e<br>luza el pagar en efectivo por el tata la<br>nerva la comproperte de caja para | e la facha littele de page. ¿Quaeve salve dévie page/<br>ri page en efective Payeet, properciona a cologno re<br>porchar o con tas de auto recho de pago,<br>page, ente se reflejará al initiate<br>cualquer sciención. | Yingiva s <u>aanal Jomping</u><br>arwin ge valerenza      |
|                                                     |                                                                                                    | Muestra este código impreso o desde tu<br>de la construcción de la construcción<br>o dicta este número de referencia<br>1010 1002 3895 023                                                                              | celular<br>88                                             |
|                                                     | DETAILE DE PAGO                                                                                                    |                                                                                                    |                                                           |
|                                                     | TOTAL A PAGAR                                                                                                    | \$ 750.00 MXN<br>La conveniera page caracteria da fanda de la con-<br>carta cadaria contencial establece.                                                                                                    | turi y con de sonor turi                                  |
|                                                     | LIMITE DE PAGO                                                                                                    | No aplica                                                                                                    |                                                           |
|                                                     | CONCEPTO                                                                                                    | Cargo a benda SEU - D216M2 / SEU<br>D21156 / SEU - D21157 / SEU - D2112                                                                                                    | 021(55.7.5KU)<br>36.7                                     |
| ) Pue                                               | En taso de dude conta<br>pagestimene eduma o il 1<br>DESREALIZAREL PAGO EN:                                                                                                    | tia a mistitutto nacional de Educación<br>Infinites 5343-7838                                                                                                    | MERICA CONTINUA AC al sames                               |
|                                                     |                                                                                                    | Walmart 210                                                                                                    | Openpay                                                   |

IMPORTANTE: Una vez realizado el pago en la tienda de conveniencia, el pago se verá reflejado en un lapso de 3 días hábiles.

El recibo tiene fecha de caducidad (30 días a partir de la fecha de emisión).

Una transferencia SPEI (Sistema de Pagos Electrónicos Interbancarios) es un método de pago electrónico que permite transferir dinero entre cuentas bancarias de diferentes bancos en México.

Para su pago, el sistema generará un recibo con la información bancaria a la que deberá realizar la transferencia (desde su perfil o aplicación bancaria con acceso a internet).

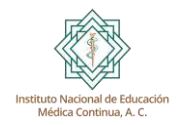

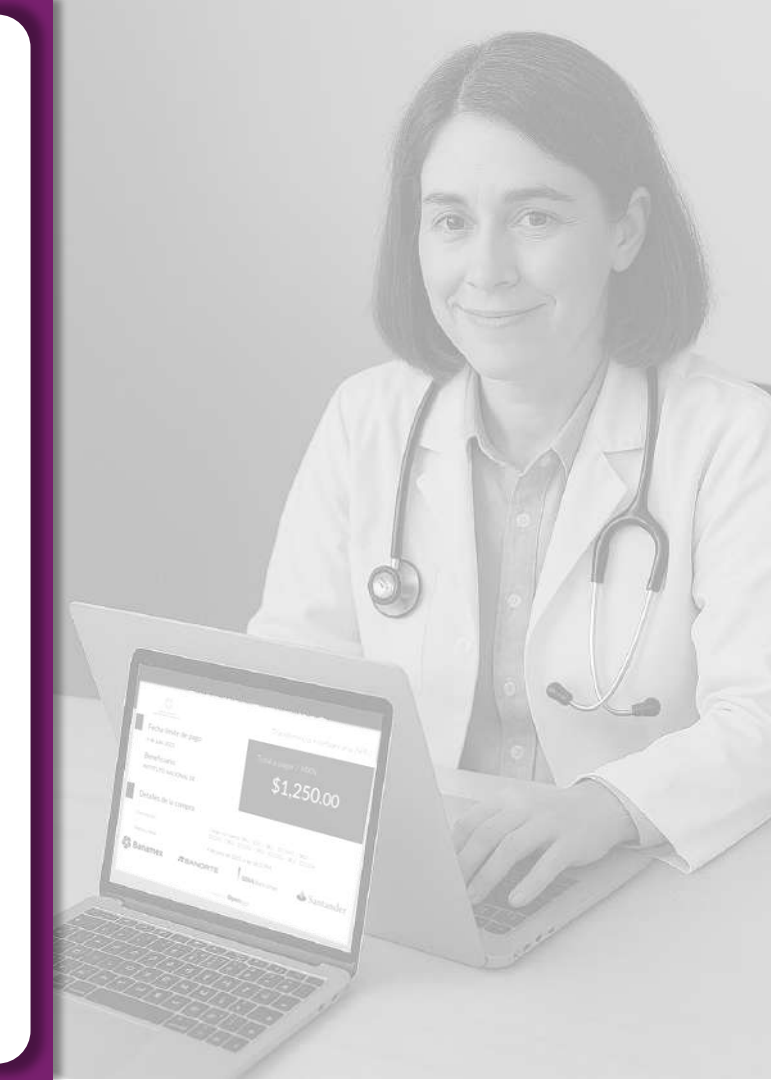

Dar clic en el botón azul "Generar recibo SPEI".

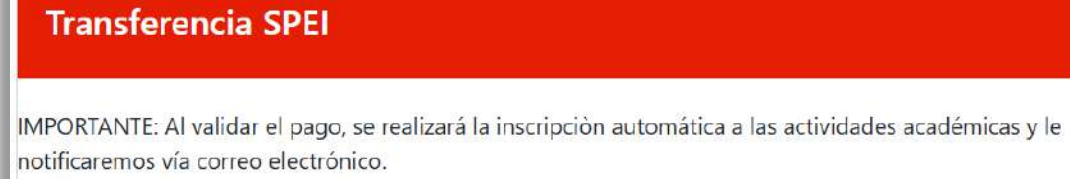

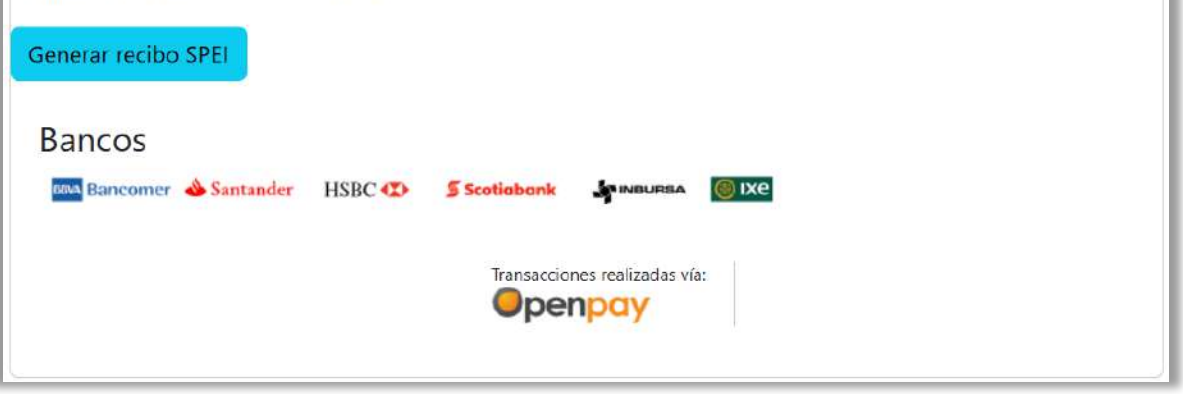

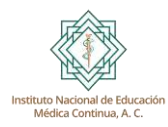

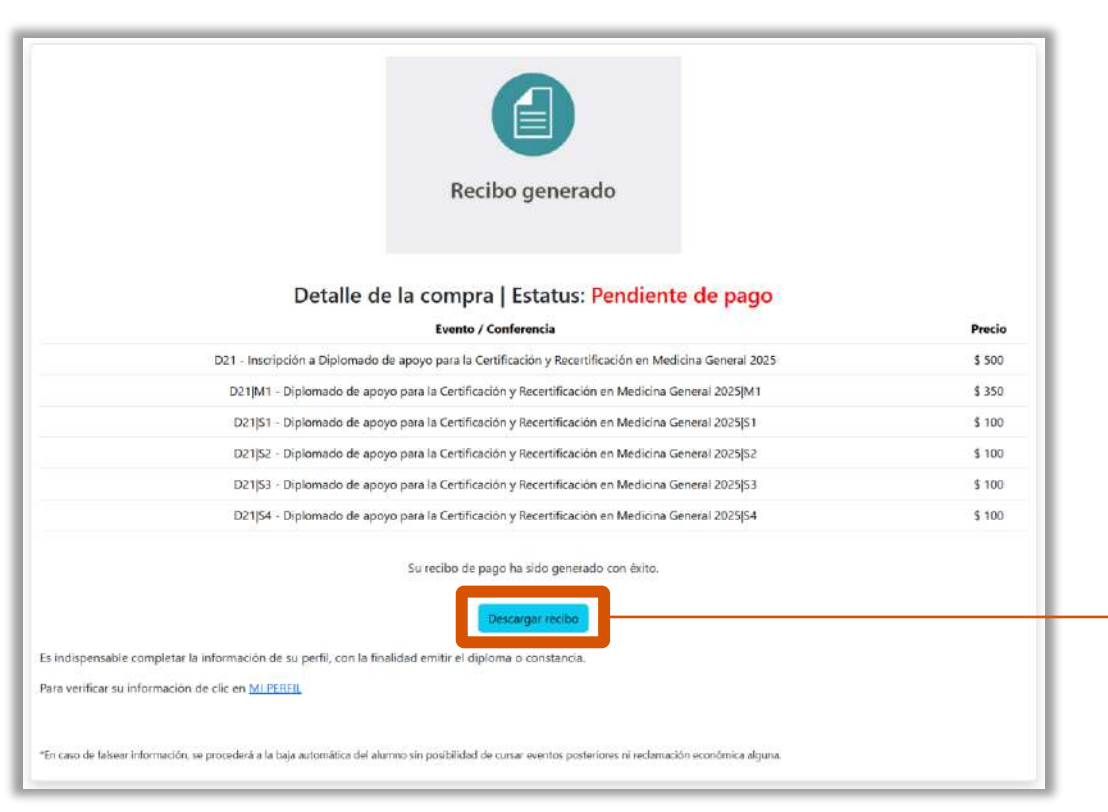

El sistema indicará que se generó un recibo y mostrará los detalles de la compra con el estatus: "Pendiente de Pago".

De clic en el botón azul de "Descargar recibo".

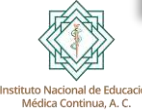

Identificar el banco participante a través del cual desea realizar la transferencia de pago -(desde de su aplicación o perfil bancario en internet).

Leer cuidadosamente los pasos para realizar.

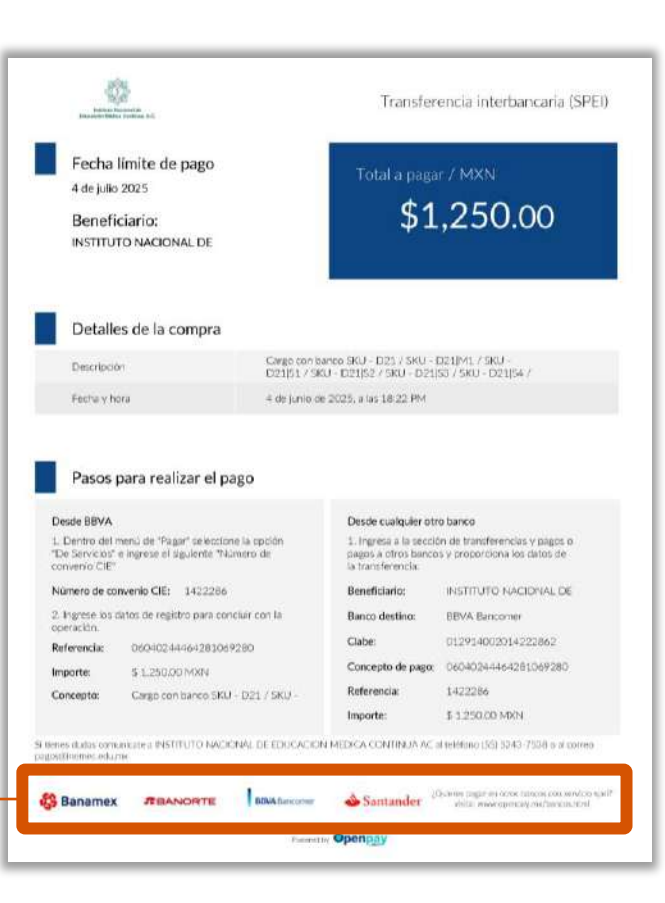

IMPORTANTE: Una vez realizada la transferencia SPEI, el pago se verá reflejado en un lapso de 3 días hábiles.

El recibo tiene fecha de caducidad (30 días a partir de la fecha de emisión).

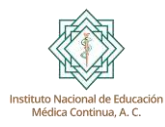

## **Documentación requerida**

Para alumnos que toman por primera vez un evento del INEMEC, es necesario proporcionar su documentación que los acredite como profesional de la salud.

Dicha información se somete a un proceso de validación ante las instancias correspondientes.

En eventos subsecuentes, ya no será necesario realizar este paso.

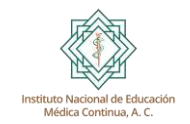

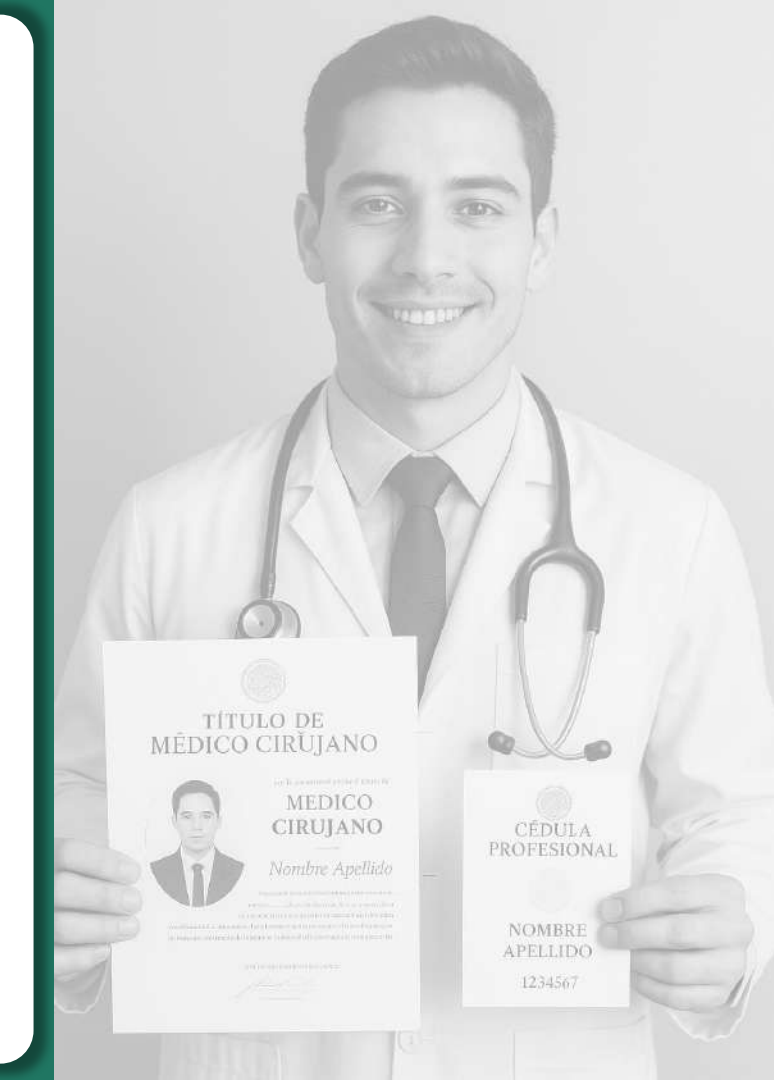

### **Documentación**

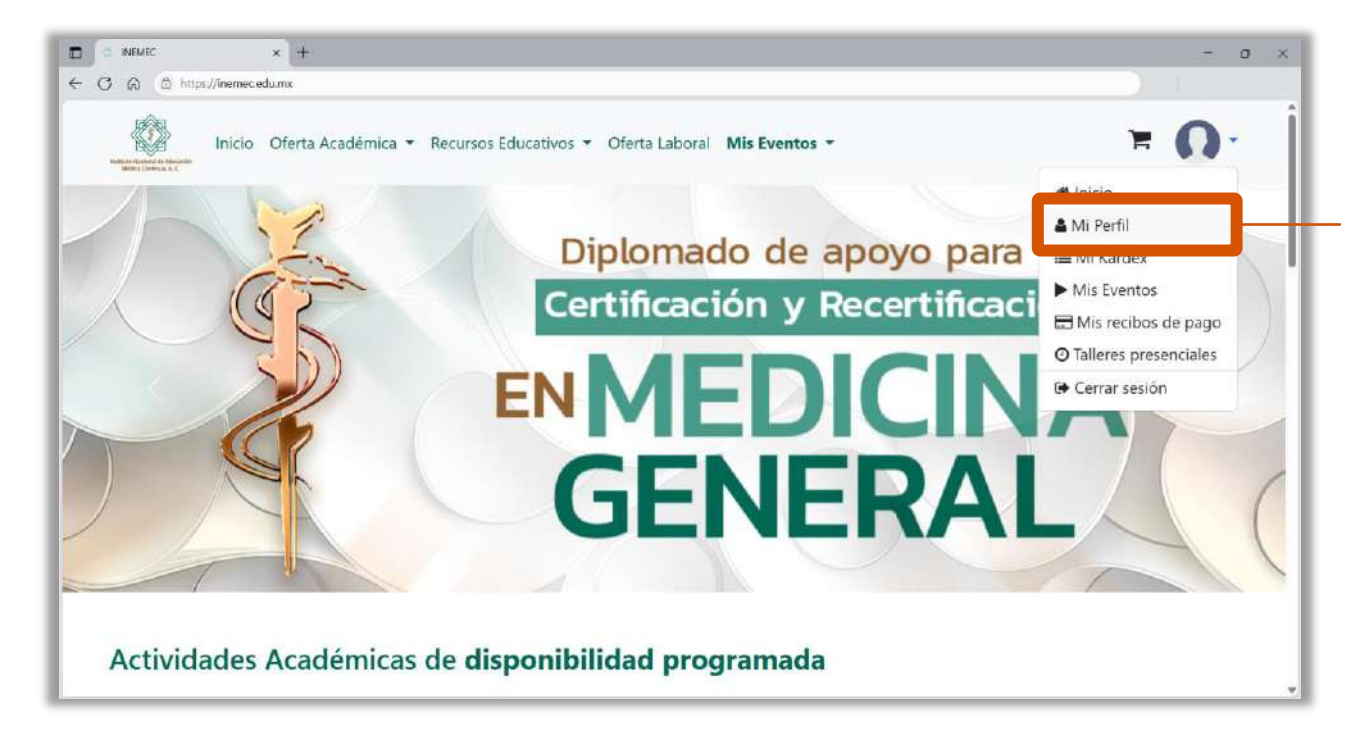

Dirigirse al apartado de "Mi Perfil"

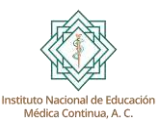

### **Documentación**

Dentro del botón "Mi Perfil", deberá corroborar y completar la información de su "Ficha de identificación"

| O INEMEC X +                          |                            |                                                       |                     | - 0          |  |
|---------------------------------------|----------------------------|-------------------------------------------------------|---------------------|--------------|--|
| C A D https://inemec.edu.mx/mi-perfil |                            |                                                       |                     |              |  |
| Inicio Oferta Acadé                   | mica 👻 Recursos Educativos | <ul> <li>Oferta Laboral Mis Eventos</li> </ul>        | -                   | <b>H O</b> · |  |
| 0                                     | 1. Ficha de inden          | perfil                                                |                     |              |  |
|                                       | Nombre                     | Apellido paterno                                      | Apellid             | o materno    |  |
| juancarlos.nava@gmail.com             | Juan Carlos                | Nava Delgadillo                                       |                     | dillo        |  |
|                                       | Correo electrónico         |                                                       | Cédula profesional  |              |  |
| Mi perfil                             | dr.juancarlos.nava@        | gmail.com                                             | EJEMPLO999          |              |  |
|                                       | Tipo de Socio              |                                                       | Especialidad        |              |  |
| Documentos requeridos                 | Médico General             |                                                       |                     |              |  |
| Imagen de perfil                      | Género                     |                                                       | Fecha de nacimiento |              |  |
| and gen ale perm                      | Hombre                     |                                                       | 07/08/1988          | F            |  |
| Actualizar contraseña                 | Año de graduación          | Universidad de procedenci                             | E                   |              |  |
|                                       | 2013                       | 2013 Universidad Michoacana de San Nicolás de Hidalgo |                     |              |  |
|                                       |                            |                                                       |                     |              |  |
|                                       |                            |                                                       |                     |              |  |
|                                       | Actualizar                 |                                                       |                     |              |  |

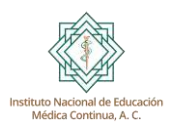

### **Documentación**

Si es el primer evento que cursa en el INEMEC, deberá proporcionar la documentación que lo acredita como profesional de la salud.

> Dentro del botón "Documentos requeridos", deberá adjuntar su *Cédula y Título Profesional (por ambos lados)* en formato PDF, con un peso menor a 5 MB.

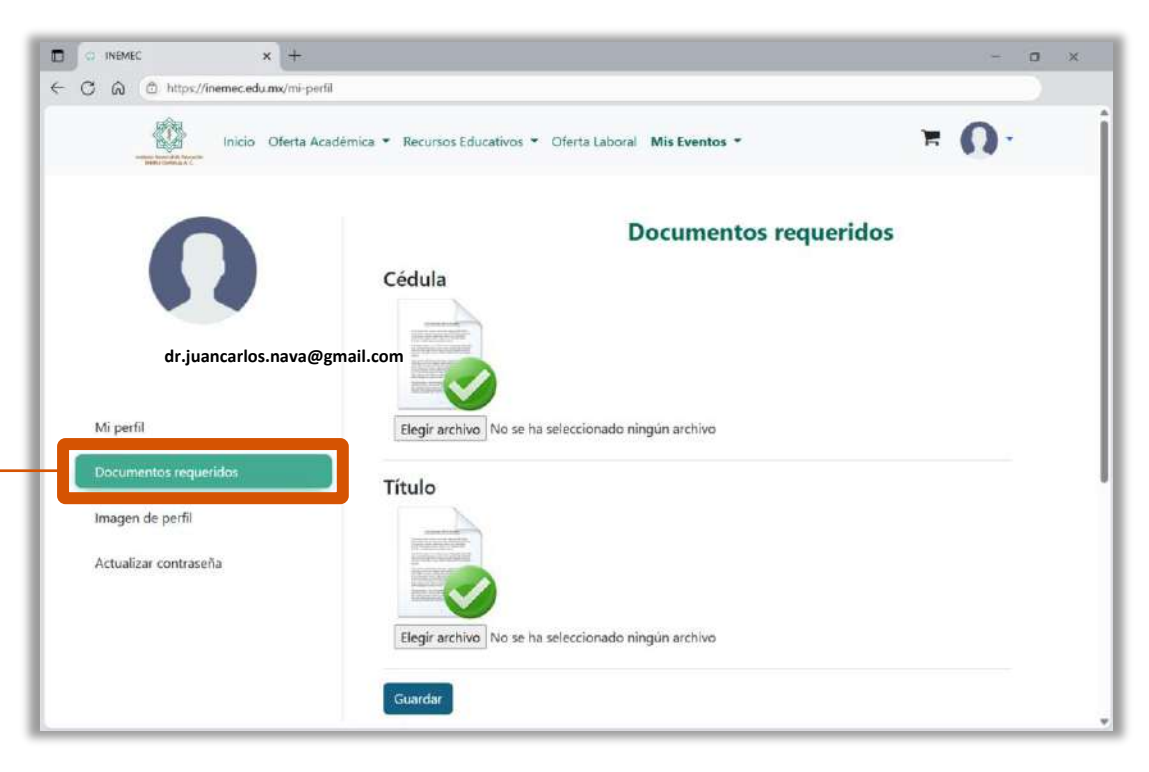

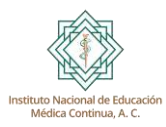

## Acceso al evento

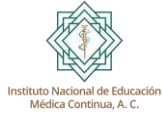

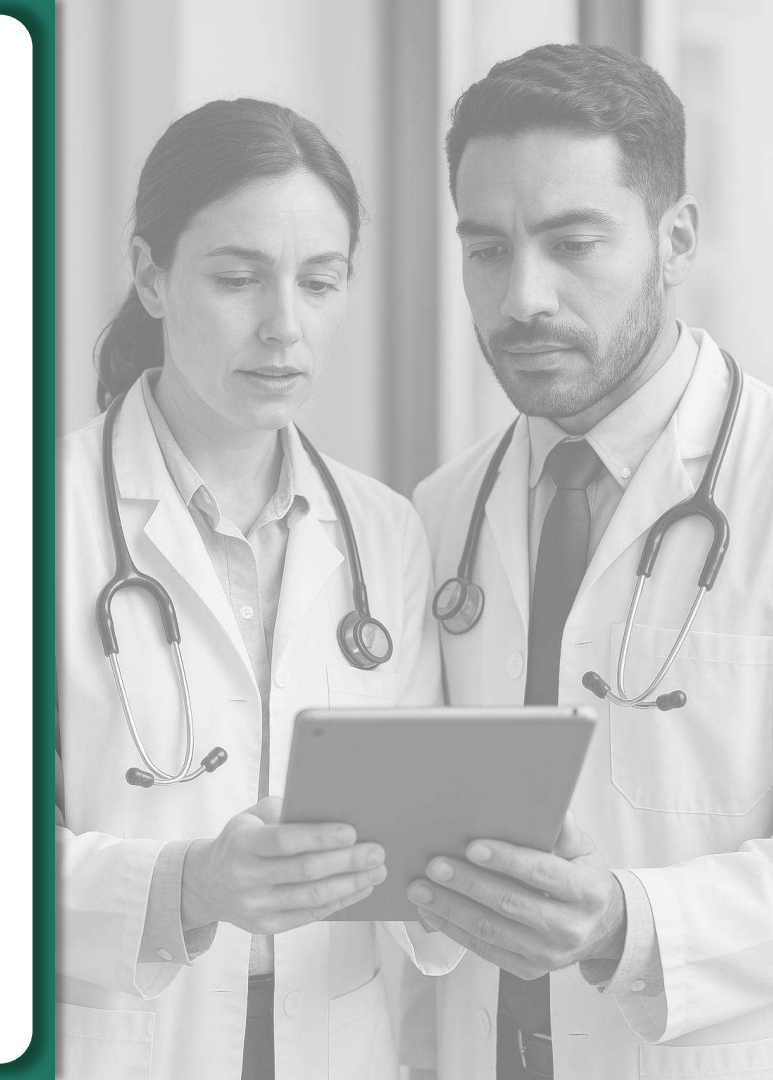

### Mis eventos en curso

Regresar a la página de inicio y dar clic en el apartado de "Mis Eventos" y seleccionar la opción "En curso".

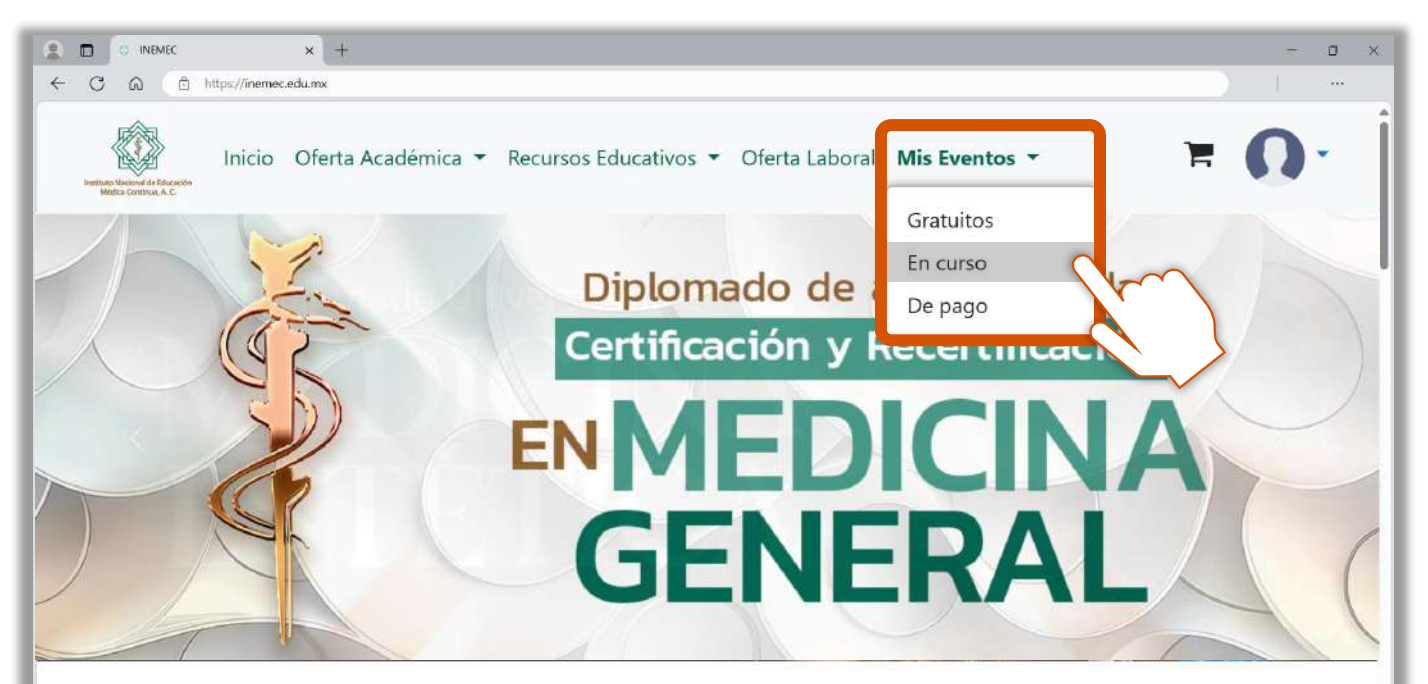

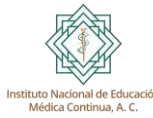

Actividades Académicas de disnonihilidad nrogramada

### **Evento**

Dar clic en el evento correspondiente, para acceder a toda la información.

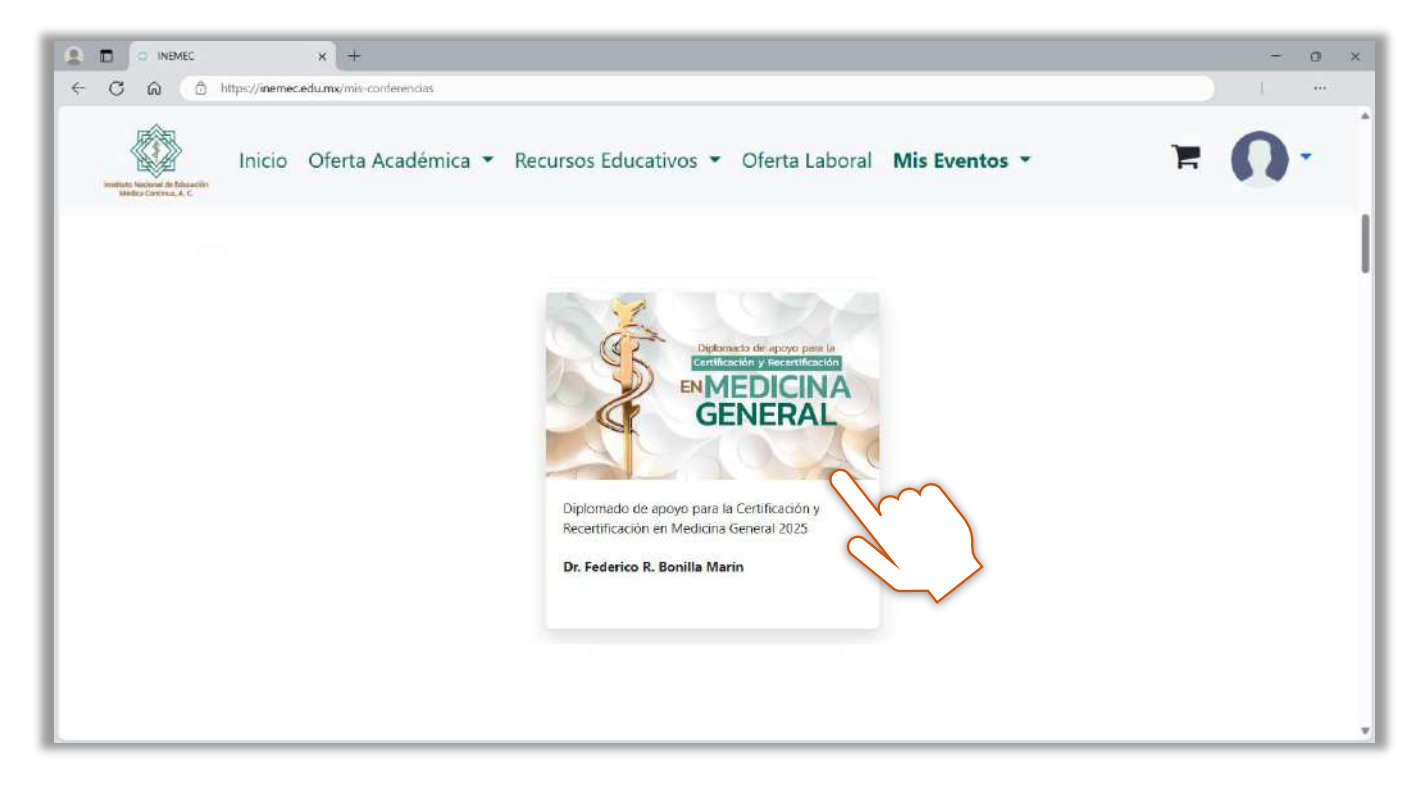

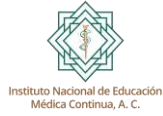

### **Contenidos**

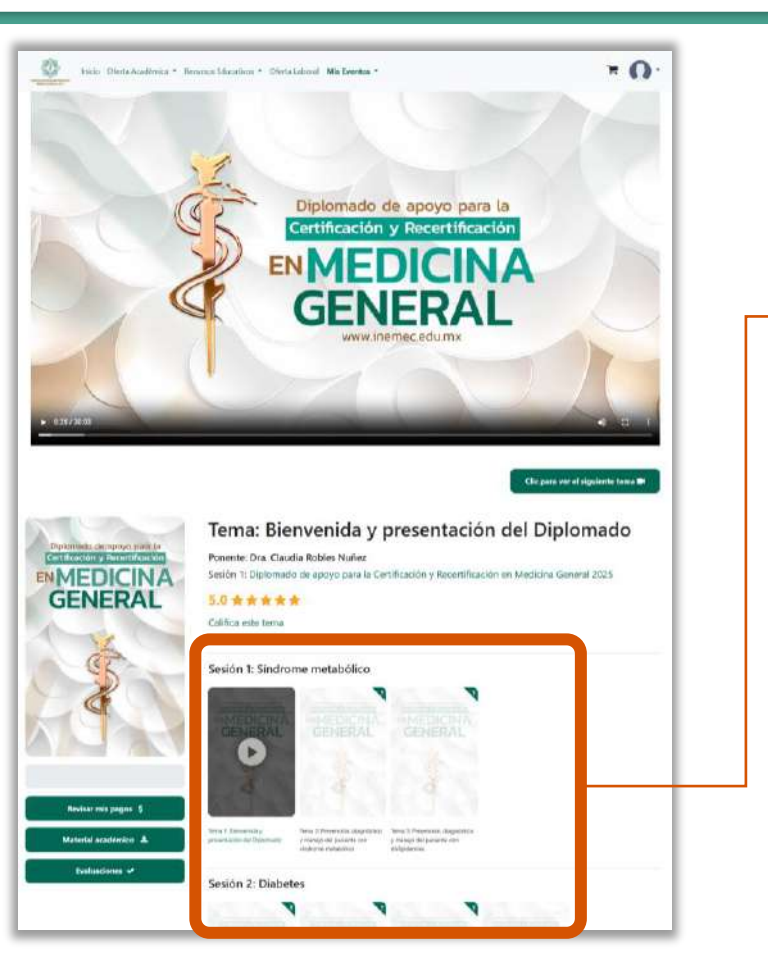

Localizar los contenidos habilitados e iniciar su visualización.

Favor de consultar la "Guía de acceso al Diplomado", para conocer la plataforma y su funcionamiento.

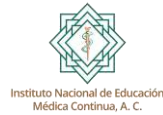

### **Cerrar sesión**

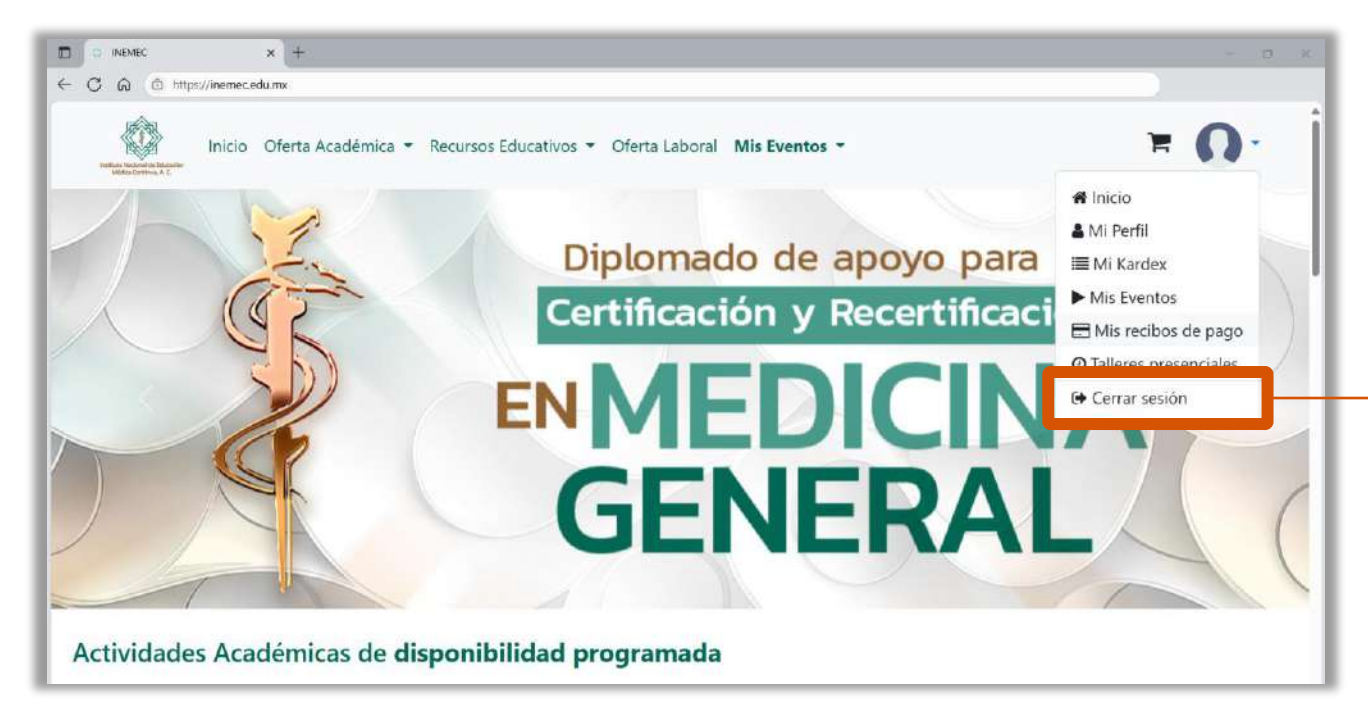

Al terminar sus actividades en el sitio web, por seguridad debe cerrar sesión.

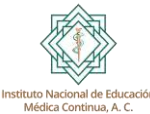

### **Dudas y comentarios**

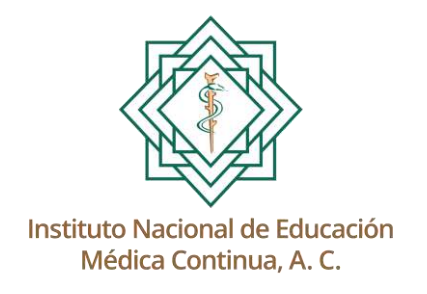

Teléfonos de oficina:

### 5552437538, 5552437539, 5552437540

WhatsApp:

5568023884

De lunes a viernes de 09:00 a 18:00 horas

Escanea o da clic sobre cada código para iniciar conversación por WhatsApp

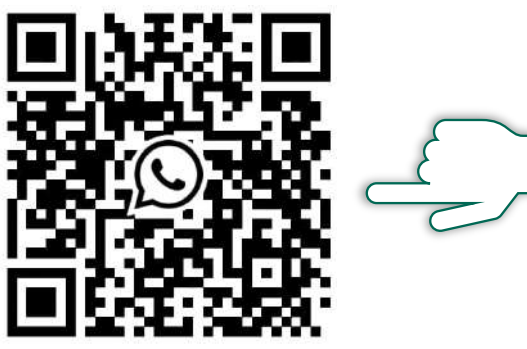

www.inemec.edu.mx